## USER GUIDE FOR QR CODE GENERATION VIA VietQR

Introduction Public Bank Vietnam customers can generate current account VietQR code through VietQR's website for the purpose of facilitating fund transfer

Procedure

Step 1

Access the Official Website of VietQR with the address: <u>https://vietgr.net/</u> The screen to generate new QR code is at the website's homepage:  $\equiv$ napas 2 52 NGÂN HÀNG THAM GIA MANG LƯỚI CHUYÉN NHANH Napas 24 BĂNG MÃ Veror Hệ thống tạo mã VietQR Thông tin thiết lập mã VietQR Ngân hàng thụ hưởng \* Số tài khoản thụ hưởng \* 0/19 Tên chủ tài khoản \* 0/50 Tùy chọn thêm 🗸 \* Thông tin bắt buộc < Tôi đồng ý với các điều khoản và điều kiện Tao mã Ç l vietgr.net AА *Note*: *Please input the VietQr website address exactly as https://vietqr.net/* 

*Note*: *Please input the VietQr website address exactly as <u>https://vietqr.net/</u> and do not access to any other website addresses to QR code generation for ensure your information security.* 

| Step 2 | <ul> <li>a. Generate QR code containing the account number only:<br/>Input account information in the [Thông tin thiết lập mã VietQR]<br/>(Information about setting up VietQR code) field:</li> <li>[Ngân hàng thụ hưởng] (Beneficiary Bank): Choose Public Bank<br/>Vietnam from dropdown list or input "PBVN" for quick search</li> <li>[Số tài khoản thụ hưởng] (Beneficiary account number): Key in<br/>PBVN account number</li> <li>[Tên chủ tài khoản] (Beneficiary name): Key in your account name<br/>(must be in UPPERCASE)</li> </ul> |                                                                                                    |  |
|--------|----------------------------------------------------------------------------------------------------|----------------------------------------------------------------------------------------------------|--|
|        | Note: Click the be<br>VietQRJ to displa                                                                                                    | etton [Agree to display my entire account number at code<br>by full account number on QR code image |  |

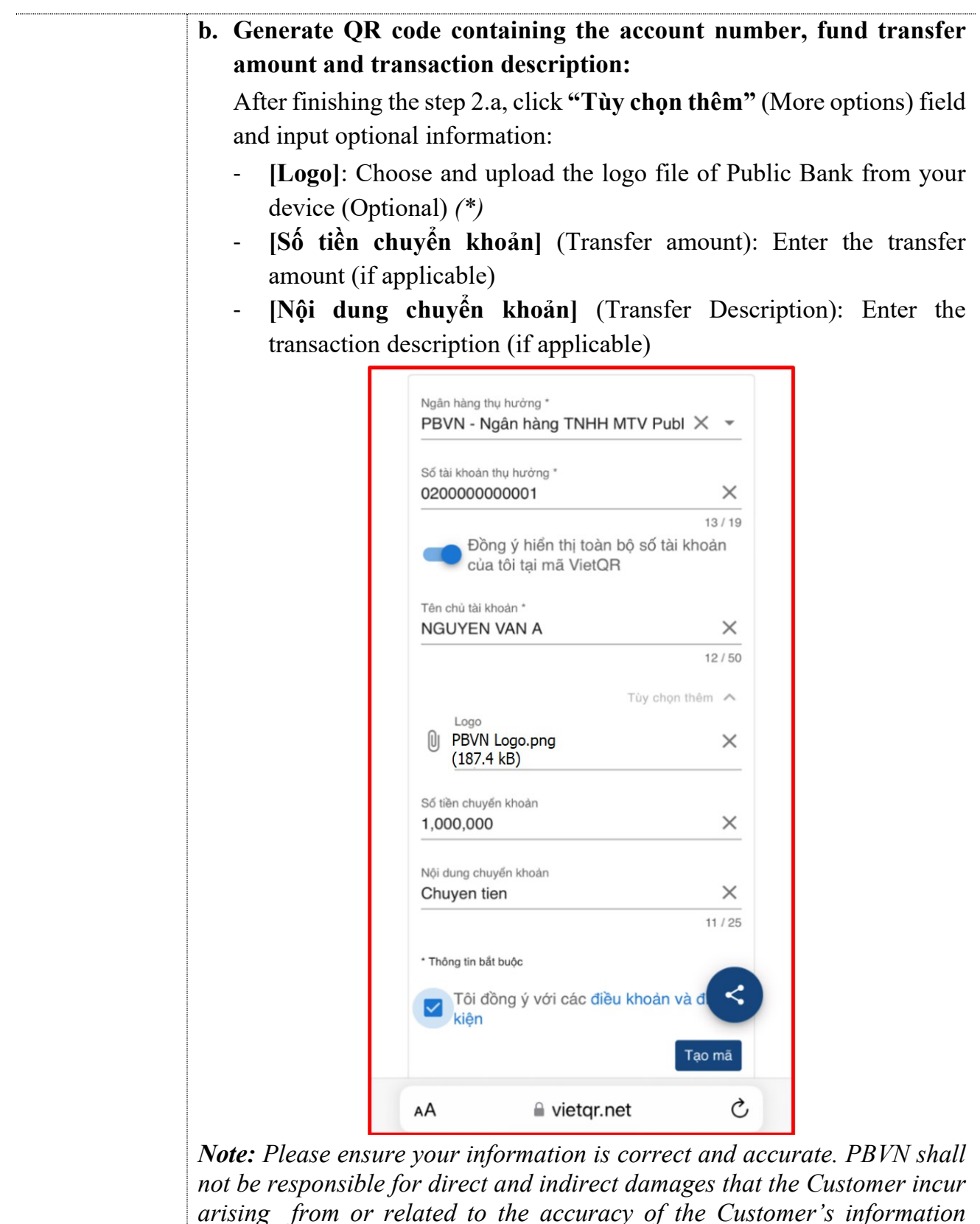

arising from or related to the accuracy of the Customer's informatic which declared in the VietQR website to generate your QR code.

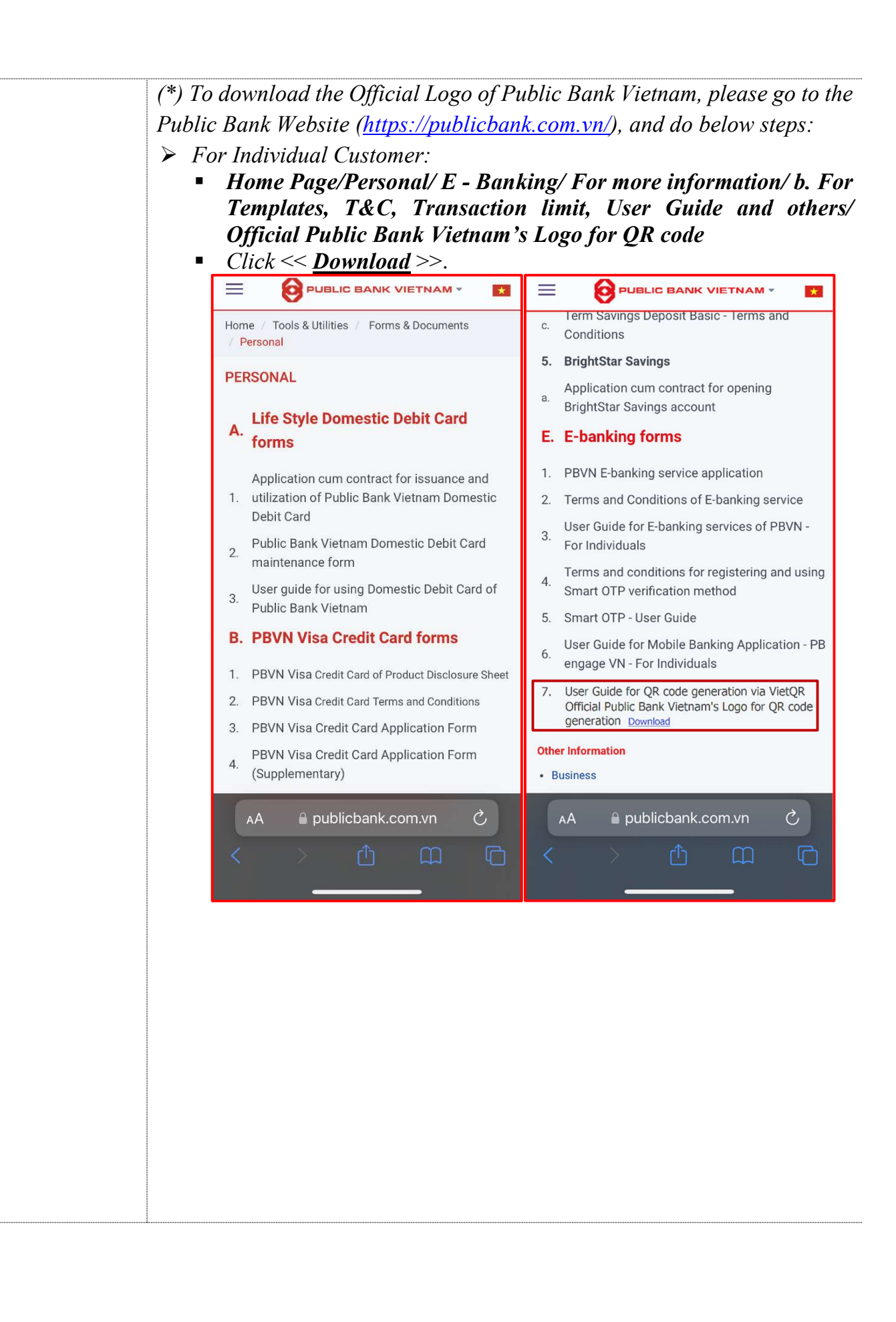

## *For Enterprise Customer:*

- Home Page/Business/ Internet Banking/ For more information/ b. For Templates, T&C, Transaction limit, User Guide and others/ B. E-Banking Forms/ User Guide for QR Code Generation/ Official Public Bank Vietnam's Logo for QR code
- Click << <u>Download</u> >>.

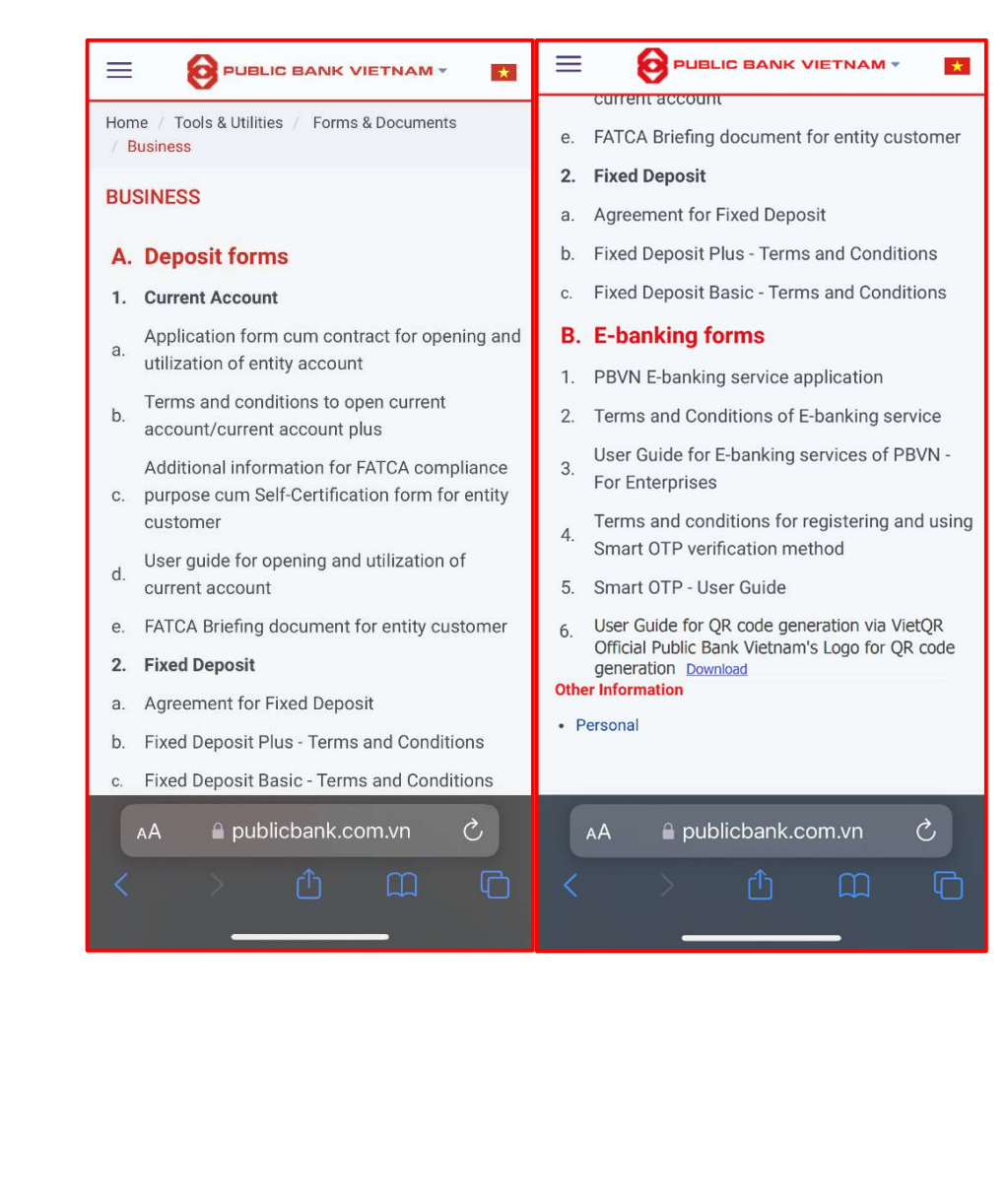

| Step 3 | <ul> <li>Tick "Tôi đồng ý với các điều khoản và điều kiện" (I agree with the terms and conditions) field</li> <li>Click &lt;<tạo mã="">&gt; (Generate code).</tạo></li> <li>A green pop-up notification stating &lt;<tạo công="" mã="" qr="" thành="">&gt; (Successful QR code generation) will be displayed that the new QR code has been generated.</tạo></li> </ul> |  |  |
|--------|----------------------------------------------------------------------------------------------------|--|--|
|        | <page-header></page-header>                                                                                                    |  |  |
|        | AA Pietqr.net C                                                                                                    |  |  |
| Step 4 | <ul> <li>Click &lt;<in qr="">&gt; (Print QR) to print the QR code</in></li> <li>Click &lt;<luu ånh="">&gt; (Save image) to save the image to your device. The image of QR code now can be used for future transaction.</luu></li> </ul>                                                                                                    |  |  |

## THANK YOU FOR BANKING WITH PUBLIC BANK VIETNAM!